文章

Jingwei Wang · 七月 8, 2022 阅读大约需 6 分钟

# Production 组件及远程代码调试

本片文章主要介绍两种Production debug的方式,

- 使用管理门户测试Production 组件
- 使用VS Code来对远程production代码进行debug

# 使用管理门户测试Production 组件

可以使用管理门户来对Production进行调试

1. 测试组件

开启production测试: Interoperability -> 配置 -> Producton

在Production设置中,将开发与调试中的'测试开启'选中,如下图所示。

Published on InterSystems Developer Community (https://community.intersystems.com)

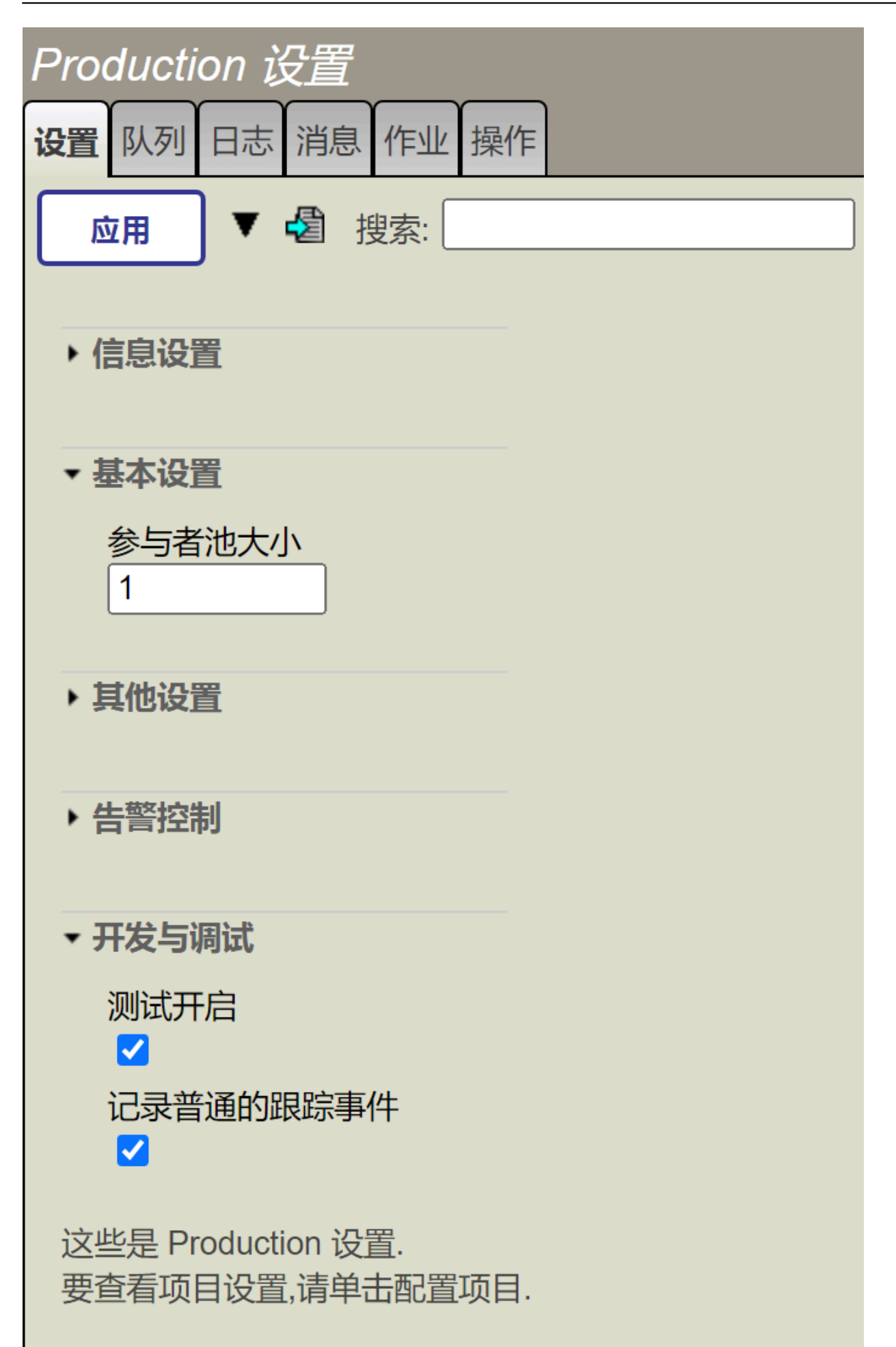

测试: Interoperability -> 测试 -> 业务主机

Interoperability > 测试服务

测试服务

您可以使用此页面手动测试业务流程和业务操作.

要继续,请选择下面的测试目标.

目标类型: ○ 业务流程 ○ 业务操作

目标名称:

测试

首先选择目标类型,业务流程或者业务操作,然后再目标名称这个下拉菜单中选择你要调试的组件名称,点击'测试'

## HCC.SVR.PROD.BO.SAVECDAOPERATION

Production HCCPKG.FoundationProduction

请求类型: HCC.SVR.Prod.MSG.SVRRequest

| □ 请求详情   |        |
|----------|--------|
| Action:  |        |
| DocType: |        |
| Msgld:   |        |
|          | 调用测试服务 |

🗉 测试结果

在请求详情中,填写测试请求的请求内容,然后点击'调用测试服务',测试结果如下。

然后,可以点击'可视化追踪'来查看详情。

-

# HCC.SVR.PROD.BO.SAVECDAOPERATION

Production HCCPKG.FoundationProduction

请求类型: HCC.SVR.Prod.MSG.SVRRequest

-

#### 🗉 请求详情

□ 测试结果

| 会话 ID: 431 | 可视化追踪             |        |
|------------|-------------------|--------|
| 请求已发送: 2   | 2022-07-08 10:16: | 56.795 |
| 已收到响应: 2   | 2022-07-08 10:16: | 56.798 |

HCC.SVR.Prod.MSG.SVRResponse 

2. 跟踪(Trace)

跟踪元素使你能够看到production中各种元素的行为,以便进行调试或诊断。

将跟踪元素添加到production的适当区域,在production运行时相应的跟踪信息就被写入,但是跟踪消息只是字符串 ,与Ens.Message及其子类无关。

跟踪消息可以启动和关闭,配置production以启用跟踪,意味着在运行时,跟踪元素被执行。而关闭跟踪意味着跟踪 元素在production运行时会被被忽略。

可以选择将适用的业务主机配置为在前台运行,这样你就可以在生产运行时在终端看到跟踪信息。对于如何开启前台 调试请参考<u>Production前台调试</u>。

#### 启动跟踪

Interoperability -> 配置 -> Producton,选中要设置跟踪的组件。选中'跟踪事件记入日志',这一步会将追踪信息写到事件日志中。

Published on InterSystems Developer Community (https://community.intersystems.com)

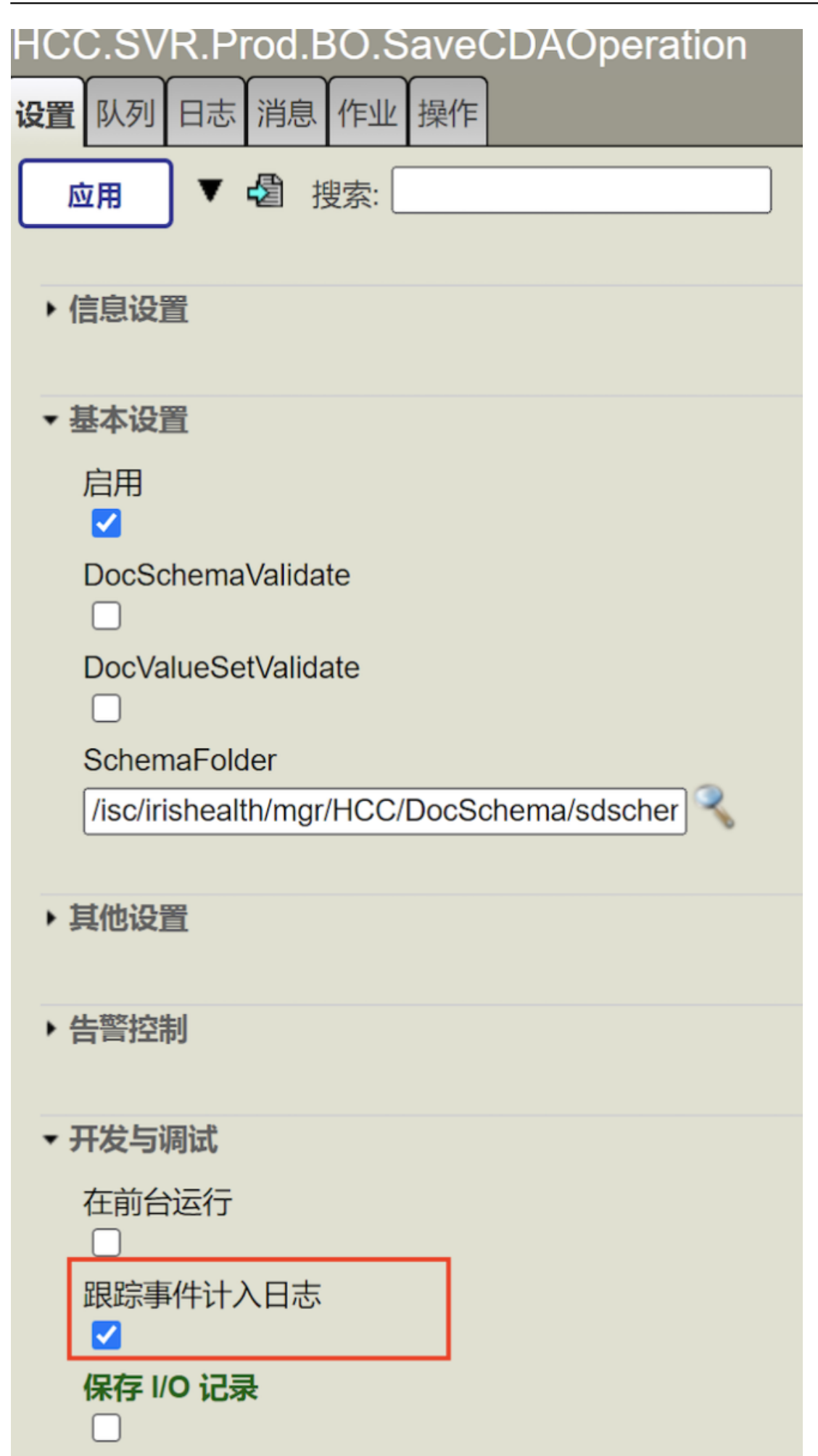

默认情况下,所有的用户跟踪元素都被启用。你也可以通过设置^Ens.Debug来启用各种系统事件的跟踪,如果只是 调试自己的代码用户跟踪就已经足够了,不需要开启其他系统事件的跟踪。

#### 设置跟踪

业务服务 - BS , 业务操作 - BO :

#### 在代码中添加用户跟踪

\$\$\$TRACE("received application for "\_request.CustomerName)

#### 在代码中添加系统跟踪

\$\$\$sysTRACE(trace\_message)

在代码中添加error log

\$\$\$LOGERROR("Awaiting connect on port "\_..Port\_" with timeout "\_..CallInterval)

在代码中添加info log

\$\$\$LOGINFO("Got data chunk, size="\_\$length(data)\_"/"\_tChunkSize)

业务流程 - BP:

在BPL中,点击'-添加活动-'下拉菜单,选择'跟踪'

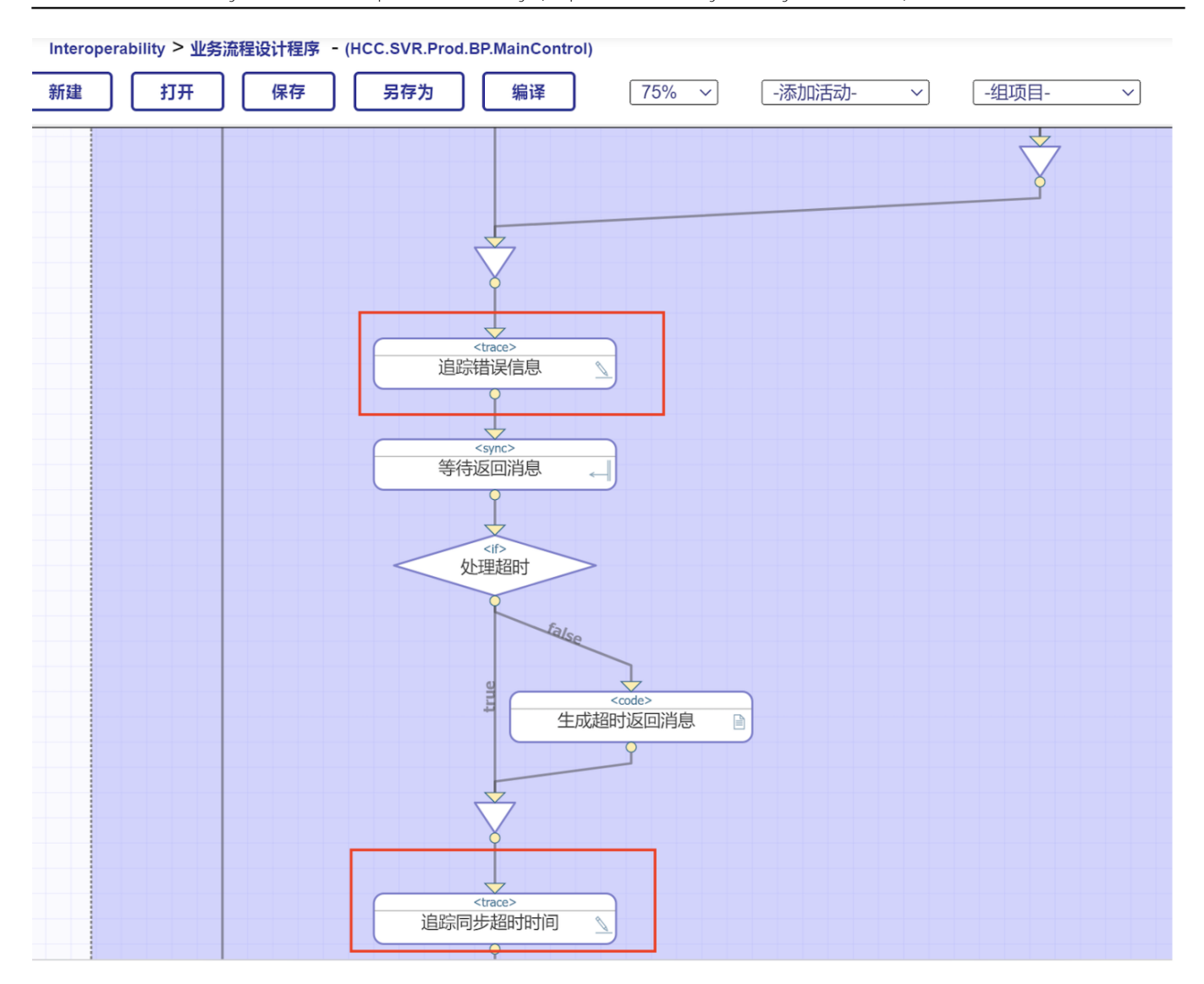

# 查看跟踪

从消息查看器中查看:

Interoperability -> 查看 -> 消息

选择你要查看的消息,点击相应的'会话'超链接,

| # | ID  | 创建时间                    | 会话  | 状态  | 错误 | 源                                | 目标                          |
|---|-----|-------------------------|-----|-----|----|----------------------------------|-----------------------------|
| 1 | 431 | 2022-07-08 10:16:56.796 | 431 | 已完成 | 确定 | EnsLib.Testing.Service           | EnsLib.Testing.Process      |
| 2 | 421 | 2022-07-08 10:15:45.416 | 421 | 已完成 | 确定 | HCC.SVR.Prod.BS.HIPMessageServer | HCC.SVR.Prod.BP.MainControl |
| 3 | 418 | 2022-07-08 10:15:10.117 | 418 | 已完成 | 确定 | EnsLib.Testing.Service           | EnsLib.Testing.Process      |
| 4 | 408 | 2022-07-08 10:14:48.002 | 408 | 已完成 | 确定 | HCC.SVR.Prod.BS.HIPMessageServer | HCC.SVR.Prod.BP.MainControl |
| 5 | 407 | 2022-07-08 09:39:11.497 | 407 | 已完成 | 确定 | Ens.ScheduleService              | Ens.ScheduleHandler         |
| 6 | 406 | 2022-07-07 22:01:55.296 | 406 | 已完成 | 确定 | Ens.ScheduleService              | Ens.ScheduleHandler         |
| 7 | 396 | 2022-07-06 17:29:55.531 | 396 | 已完成 | 确定 | HCC.SVR.Prod.BS.HIPMessageServer | HCC.SVR.Prod.BP.MainControl |
| 8 | 386 | 2022-07-06 17:28:31.936 | 386 | 已完成 | 确定 | HCC.SVR.Prod.BS.HIPMessageServer | HCC.SVR.Prod.BP.MainControl |

### 点击 ,即可查看相应的trace

#### 可视化追踪

| 会话 ID: 418 🔲 图例 🗌  | ]可打印版本 转到条目 1-  | - 4 ~ 每页的条目 40 ~ | 显示事 | 件 🗹      | 显示内部统    | §目□ 应用过滤器 无 ◀ 上一页 ▶ 下一页    ◀ 上一个                                         | 会话 ▶下一个会话 |
|--------------------|-----------------|------------------|-----|----------|----------|--------------------------------------------------------------------------|-----------|
| 服务                 | 流程              | 操作               | «   | <b>»</b> | 标头 正文    | 内容                                                                       |           |
| EnsLib.Testing     | EnsLib.Testing  | HCC.SVR.Prod.BO  |     |          | ID:      | 864                                                                      |           |
| Service            | Process         | SaveCDAOperation |     |          | Type:    | Trace                                                                    |           |
| 2022-07-08-10      | 15:10 117       |                  |     |          | Text:    | 错误 <ens>ErrGeneral: Can't create new document from stream " at end</ens> |           |
| [1] Testing.Reques |                 |                  |     |          | Logged:  | 2022-07-08 10:15:10.119                                                  |           |
|                    | 2022-07-08 10   | 15:10 119        |     |          | Source:  | HCC.SVR.Prod.BO.SaveCDAOperation                                         |           |
|                    | [2] SVRRequest  | <u> </u>         |     |          | Session: | 418                                                                      |           |
|                    |                 |                  |     |          | Job:     | 4532                                                                     |           |
|                    |                 | [3]              |     |          | Class:   | HCC.SVR.Prod.BO.SaveCDAOperation                                         |           |
|                    | 2022-07-0       | 10:15:10 120     |     |          | Method:  | GetDocForSave                                                            |           |
|                    | [4] 🗰 2022-07-0 | SVRResponse      |     |          | Trace:   | user                                                                     |           |
|                    |                 |                  |     |          | Stack:   |                                                                          |           |
|                    |                 |                  |     |          |          |                                                                          |           |

### 从事件日志中查看: Interoperability -> 查看 -> 事件日志 ,如下图所示 ,可以看到你所设置的所有事件日志。

|           | 跟踪 (user) | 853         | 2022-07-08 10:14:48.188 | 408 | 4532  | HCC.SVR.Prod.BO.SaveCDAOperation                | PD94bWwgdmVyc2lvbj0iMS4wliBlbmNvZG        |
|-----------|-----------|-------------|-------------------------|-----|-------|-------------------------------------------------|-------------------------------------------|
|           | 跟踪 (user) | 852         | 2022-07-08 10:14:48.188 | 408 | 4532  | HCC.SVR.Prod.BO.SaveCDAOperation                | 112                                       |
|           | 跟踪 (user) | 851         | 2022-07-08 10:14:48.188 | 408 | 4532  | HCC.SVR.Prod.BO.SaveCDAOperation                | 112                                       |
|           | 跟踪 (user) | 850         | 2022-07-08 10:14:48.095 | 408 | 2340  | HCC.SVR.Prod.BP.MainControl                     | RCMR_IN000002UV02 RCMR_IN000002U          |
|           | 跟踪 (user) | 849         | 2022-07-08 10:14:48.043 | 408 | 2340  | HCC.SVR.Prod.BP.MainControl                     | 2022-07-08 02:14:48.002                   |
|           | 信息        | 848         | 2022-07-08 09:39:11.558 | 407 | 2316  | Ens.ScheduleHandler                             | Production 'HCCPKG.FoundationProduction   |
|           | 信息        | 847         | 2022-07-08 09:39:11.549 | 407 | 2316  | Ens.ScheduleHandler                             | Production 'HCCPKG.FoundationProduction   |
|           | 信息        | 846         | 2022-07-08 09:39:11.500 |     | 7660  |                                                 | Production 'HCCPKG.FoundationProduction   |
|           | 信息        | 845         | 2022-07-08 09:39:11.496 |     | 9024  | ${\sf HCC.SVR.Prod.BP.SubscribeAndPublishSync}$ | ConfigItem 'HCC.SVR.Prod.BP.SubscribeA    |
|           | 信息        | 844         | 2022-07-08 09:39:11.467 |     | 3128  | HCC.SVR.Prod.BP.SubscribeAndPublish             | ConfigItem 'HCC.SVR.Prod.BP.SubscribeA    |
|           | 信息        | 843         | 2022-07-08 09:39:11.463 |     | 8128  | HCC.SVR.Prod.BO.StandardHCCOutBound             | ConfigItem 'HCC.SVR.Prod.BO.StandardH(    |
|           | 错误        | 842         | 2022-07-08 09:39:11.459 |     | 8128  | HCC.SVR.Prod.BO.StandardHCCOutBound             | 错误 <ens>ErrNoCredentialsSystemName:</ens> |
| $\square$ | / 言 白     | <u>8/11</u> | 2022-07-08 00.30.11 /35 |     | 23/10 | HCC SV/R Prod RP MainControl                    | Confightem 'HCC SV/R Prod RP MainContro   |

# 使用VS Code来对远程production 代码进行debug

InterSystems支持使用VS Code连接到InterSystems IRIS服务器使用ObjectScript开发代码。如果您没有使用过VS Code连接到InterSystems IRIS服务器,请先阅读本社区文章 使用VSCode 进行IRIS 开发。

- 1. VS Code 连接远程 IRIS 请参考文章 <u>使用VSCode 进行IRIS 开发</u>,将VS Code连接到IRIS实例。
- VS Code对本地productioin代码进行debug 如果想使用VS Code对本地代码进行debug,也请参考文章使用VSCode进行IRIS开发中的 "在VSCode中调试"部分。
   VS Code对远程代码进行debug 在IRIS实例上面操作: 创建web
- 应用程序,在需要远程连接的IRIS实例上面建立一个名为/vscode的web应用程序,配置如下:

| The s | - 古人統領 > 144   |                                                                                                   |
|-------|----------------|---------------------------------------------------------------------------------------------------|
| 赤斑~   |                |                                                                                                   |
| 釽     | 辑 vve          |                                                                                                   |
| 为 Web | b 应用程序 /_      | _vscode 编辑定义:                                                                                     |
| 常规    |                | 应用程序角色 匹配角色                                                                                       |
|       | 名称             | / vscode                                                                                          |
|       |                | Z項.(例如/csp/appname)                                                                               |
|       | 描述             | Storage for VS Code namespace-specific settings, snippets, debug configuration etc.               |
| [     | NameSpace      | [%SYS →] %SYS 的默认应用程序: /csp/sys □命名空间默认应用程序                                                       |
| Enab  | le Application |                                                                                                   |
|       | 启用             | O REST                                                                                            |
|       |                |                                                                                                   |
|       |                |                                                                                                   |
|       |                | □ Analytics 🔽 入站 Web 服务 □ Prevent login CSRF attack                                               |
|       | 安全设置           | 必要的资源   ↓ ↓ ↓ ↓ ↓ ↓ ↓ ↓ ↓ ↓ ↓ ↓ ↓ ↓ ↓ ↓ ↓ ↓                                                       |
|       |                |                                                                                                   |
|       |                | <b>ルけ指導初調組に力な</b> → 指定 ■ Memberos □ 登录 Cookle                                                     |
|       |                | 允许的类                                                                                              |
|       | 会话设置           |                                                                                                   |
|       |                | 〒14월91 900 1 世 単件矢                                                                                |
|       |                | 図会话使用 Cookie 〔始终] 会话Cookie路径 [/_vscode/] Session Cookie Scope [Strict] User Cookie Scope [Strict] |
|       | CSP 文件设置       | 提供文件 Always V 提供文件超时 3600 秒                                                                       |
|       |                | 物理路径 C:\InterSystems\IRISHealth\ vscode                                                           |
|       |                |                                                                                                   |
|       |                | 数编记名称                                                                                             |
|       |                | Web Settings 2 递归 目动编译 2 锁定 CSP 名称                                                                |
|       | 自定义页面          | 普尋布 面均索與布面                                                                                        |
|       |                |                                                                                                   |
| +     | <u> </u>       |                                                                                                   |

在VS Code上面操作:

将VS Code连接到远程IRIS之后, 创建相应的工作区

InterSystems Tools - > 选择你要debug的命名空间 -> 点击右边笔状图标 ' Edit Code in Namespace '。

Production**组件及远程代码调试** Published on InterSystems Developer Community (https://community.intersystems.com)

| பு          | INTERSYSTEMS TOOLS: SERVE ひ 十 白 … | 🗙 Get Started   |
|-------------|-----------------------------------|-----------------|
|             | ✓ └S Recent                       |                 |
| Q           | ✓ <u>□</u> localhcc               |                 |
|             | ✓ III\ Namespaces                 |                 |
| و٢          | > 〒 %SYS                          |                 |
| 6           | > 🗇 DEEPL                         |                 |
| $\sim$      | > 🗇 DEMO                          | l V             |
| Ð́          | > 🗇 DEMOEMR                       | V               |
|             | > 🗇 DEMOLIS                       | E               |
| Ш           | > 🗇 HCC 🖉 🔿                       |                 |
|             | > THSCUSTOM                       | de in Namespace |
|             | ► THSLIB                          |                 |
|             | > 🗇 HSSYS                         | C=              |
|             | > 🗇 INTEROP                       | E.              |
|             | > 🗇 USER                          | k.              |
| <u>⊳</u> ra | > 🚊 bjhcc                         |                 |
|             | > 🚊 default~iris                  |                 |
|             | > 🚊 All Servers                   |                 |
|             |                                   | Re              |
| Ş           |                                   | .C              |

进入到刚刚创建的工作区

Published on InterSystems Developer Community (https://community.intersystems.com)

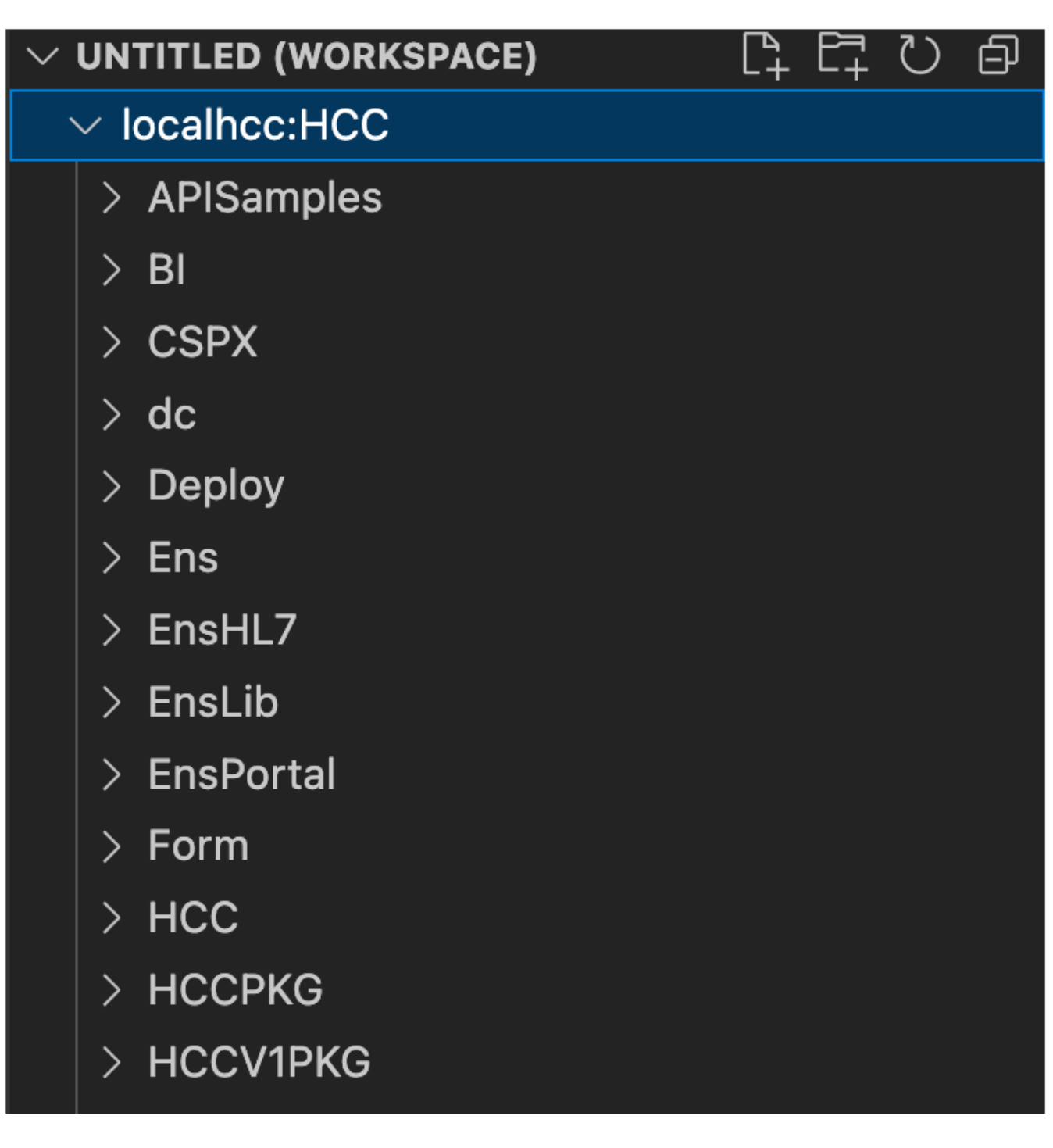

创建workspace.json 文件 , 查看 -> command palette -> Open Workspac setting, 生成如下JSON文件, 文件名为workspace.json

```
{
"folders": [
{
"name": "localhcc:HCC",
"uri": "isfs://localhcc:hcc/"
}
],
"settings": {
"objectscript.showExplorer": false
}
}
```

创建launch.json 文件,点击左边菜单栏中的 'run and debug'图标,左上角会出现在launch.json文件中配置的调试名称。

| ••• |                                           |                | workspace.json — Untitled (Workspace)                                                            |     |
|-----|-------------------------------------------|----------------|--------------------------------------------------------------------------------------------------|-----|
| Д   | RUN AND DEBUG: RUN                        | ··· 🔀 Get St   | Select a workspace folder to create a launch.json file in or add it to the workspace config file |     |
| Ω   | Open a file which can be debugged or run. | Users > j<br>1 | localhcc:HCC<br>workspace                                                                        | jso |
|     | Run and Debug                             |                | iotaers : t<br>{                                                                                 |     |
| မို | To customize Run and Debug create a       |                | <pre>"name": "localhcc:HCC",     "uri": "isfs://localhcc:hcc/"</pre>                             |     |
| ₽   | Show all automatic debug configurations.  |                | )<br>],<br>                                                                                      |     |
| ₿   |                                           |                | "settings": {<br>  "objectscript.showExplorer": false<br>}                                       |     |
|     |                                           | 11 }           |                                                                                                  |     |

配置launch.json文件

 Debug普通类方法,使用如下launch.json文件,具体debug方式,请参考文章使用VSCode进行IRIS开发 中的 "在VSCode中调试'部分。下图的launch.json文件表示可以调试 Test.SQL类中的SavePatientFromMsg函数,其中2为参数。

```
{
   "version": "0.2.0",
   "configurations": [
      {
           "type": "objectscript",
           "request": "launch",
           "name": "ObjectScript Debug SQL",
           "program": "##class(Test.SQL).SavePatientFromMsg(2)"
      }
  ]
}
   • Debug production,使用如下launch.json文件,其中processId为Production组件中的作业号
{
  // ?? IntelliSense ??????
  // ?????????: https://go.microsoft.com/fwlink/?linkid=830387
   "version": "0.2.0",
   "configurations": [
      {
           "type": "objectscript",
           "request": "attach",
           "name": "RetrieveCDAOperation",
           "processId": 4436
      }
  ]
}
```

Production中的作业号查询方式,如下图所示,在IRIS管理门户中,进入production页面。选中你想调试的组件,在 右边即可以查看作业号。

Published on InterSystems Developer Community (https://community.intersystems.com)

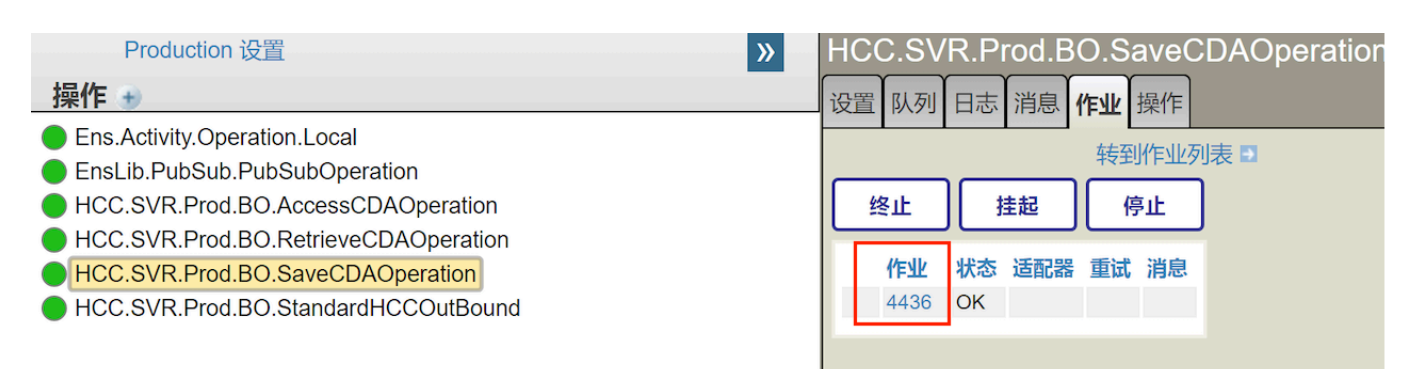

#### 调试

测试前,先增加断点,本文使用业务操作BO为例,我需要测试我的业务操作 HCC.SVR.Prod.BO.SaveCDAOperatio n。在我的业务操作类HCC.SVR.Prod.BO.SaveCDAOperation中增加几个断点。

选择你想调试的名称。点击左边绿色三角形的小图标'start debugging'。

| 27 | Method GetDocForSave(pRequest As HCC.SVR.Prod.MSG.SVRRequest, Output pResponse As HC |
|----|--------------------------------------------------------------------------------------|
| 28 | {                                                                                    |
| 29 | Try {                                                                                |
| 30 | #Dim pDoc as EnsLib.EDI.XML.Document                                                 |
| 31 | #Dim gxwdDoc as HCC.DocRepository.AllDocs                                            |
| 32 | #Dim tsc as %Status                                                                  |
| 33 | //HANG 5                                                                             |
| 34 |                                                                                      |
| 35 | Set pDoc= ##class(EnsLib.EDI.XML.Document).ImportFromLibraryStream(pRequest)         |
| 36 |                                                                                      |
| 37 | if \$\$\$ISERR(tsc)                                                                  |
| 38 |                                                                                      |
| 39 | <pre>\$\$\$TRACE(\$SYSTEM.Status.GetErrorText(tsc))</pre>                            |
| 40 | }                                                                                    |
| 41 | Set pDoc.DocType=pRequest.DocType_":"_pRequest.DocType_                              |
| 42 | Set ValueVResult =""                                                                 |
| 43 | Set SchemaVResult =""                                                                |
| 44 | Set ValueErr =""                                                                     |
| 45 | Set SchemaErr =""                                                                    |
| 46 | set returnMsg=""                                                                     |
| 47 | <pre>Set gxwdDoc=##class(HCC.DocRepository.AllDocs).%New()</pre>                     |

点击左边菜单栏中的 'run and debug'图标,左上角会出现在launch.json文件中配置的调试名称。选择你想调试的名称。点击左边绿色三角形的小图标 ' start debugging ' 。

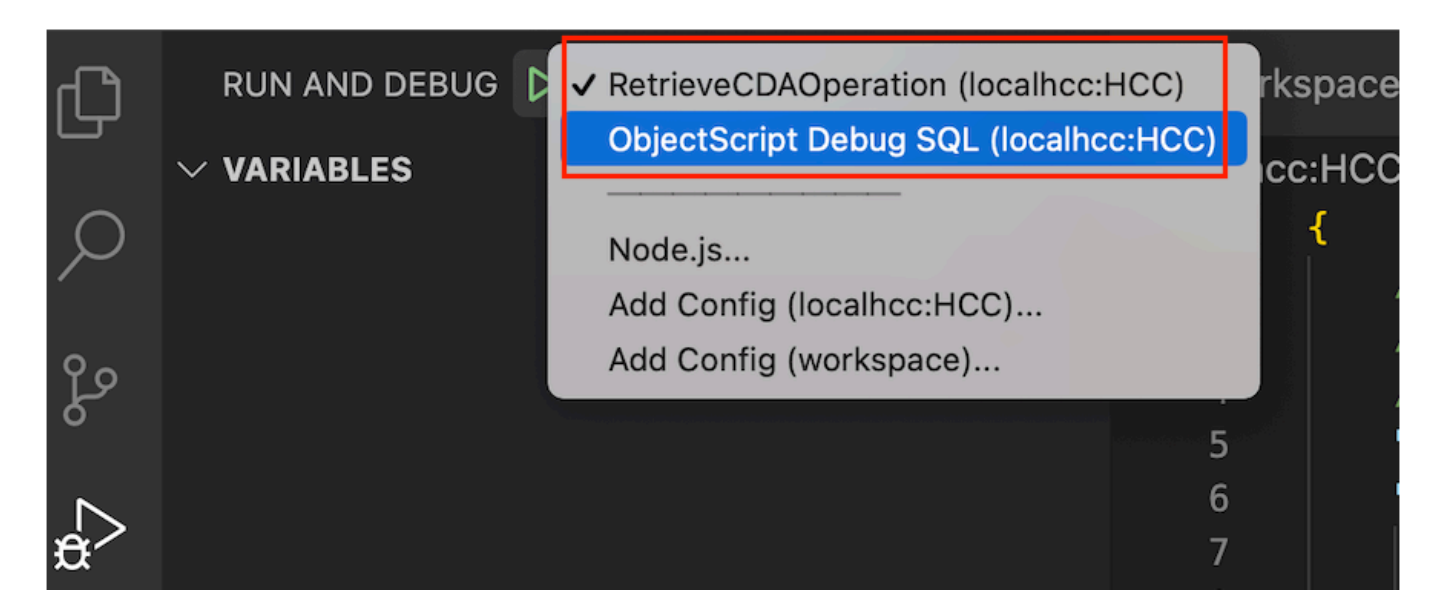

点击'start debugging'后,最上方会出现测试功能条,但是功能条处于灰色,不可用状态。

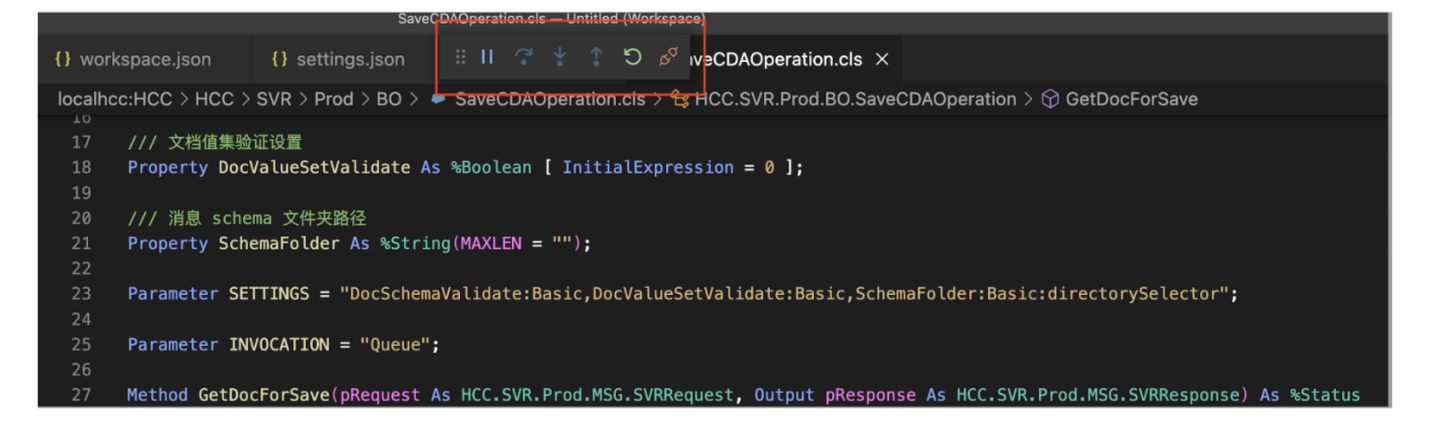

然后触发production,可以使用postman 或者 soapUI等测试工具来触发要测试的production组件。如下图所示,相应 的变量显示在左边菜单栏旁边,最上方的测试功能条处于可用状态,可以点击'step in'、'step over'、'step out' 来进行相应的调试,同时,INT - 中间源文件 Queue.1.int也会显示在调试页面上。INT 为中间源文件,是可执行的InterSystems IRIS对象代码。

|            |                                            |                              |                             | Queue.1.int - | Untitled (W | orkspace)  |                        |                        |
|------------|--------------------------------------------|------------------------------|-----------------------------|---------------|-------------|------------|------------------------|------------------------|
| Сh         | RUN AND DEBUG ▷ RetrieveCDAOpe 🗸 🖏 …       | <pre>{} workspace.json</pre> | <pre>{} settings.json</pre> | ∺ IÞ 🤉        | * * *       | ଅ 🖉        | veCDAOperation.cls     | 🕽 Queue.1.int ×        |
|            | VARIABLES                                  | localhcc:HCC > Ens           | Queue.1.int                 |               |             |            | J                      |                        |
| Q          | arphi Private                              |                              |                             |               |             |            |                        |                        |
| ĺ ĺ        | pQueueName: "HCC.SVR.Prod.BO.SaveCDAOpera. |                              |                             |               |             |            |                        |                        |
| 29         | pMsg: ""                                   |                              |                             |               |             |            |                        |                        |
| 0          | pTimeout: -1                               |                              |                             |               |             |            |                        |                        |
|            | pIsTimedOut: 0                             |                              |                             |               |             |            |                        |                        |
| <b>£</b> 1 | pHonorQuiescent: 1                         |                              |                             |               |             |            |                        |                        |
|            | pMinPriority: 6                            |                              |                             |               |             |            |                        |                        |
| Ш          | tSC: 1                                     |                              |                             |               |             |            |                        |                        |
| _          | tIsSuccess: 0                              |                              |                             |               |             |            |                        |                        |
| L_⊙        |                                            |                              |                             |               |             |            |                        |                        |
| -          | tShouldBeQuiescent: 0                      |                              |                             |               |             |            | $\otimes$              |                        |
|            | tMinPriority: 6                            |                              |                             |               |             |            | Ŭ                      |                        |
|            | tPriority: ""                              |                              |                             |               | The edito   | or could n | ot be opened because t | he file was not found. |
| n          | ∨ WATCH                                    |                              |                             |               |             |            | Create File            |                        |

如果想略过其他函数或者中间源文件,直接跳到你想调试的类或者函数中,可以将鼠标直接点击在想调试的函数中, 然后右击鼠标,点击'Run to Cursor'。

Published on InterSystems Developer Community (https://community.intersystems.com)

| <pre>{} workspace</pre>                                         | .json                                                                         | <pre>{} settings.jsor</pre>                                | ı              | ∷ I⊳               | ?•           | ¥           | •    | ย    | \$ <sup>Q</sup> | iveCD | AOpe  | eratio | on.cl |
|-----------------------------------------------------------------|-------------------------------------------------------------------------------|------------------------------------------------------------|----------------|--------------------|--------------|-------------|------|------|-----------------|-------|-------|--------|-------|
| localhcc:HCC                                                    | > 🗭                                                                           | SaveC                                                      | DAO            | pera               | ation        | .cls        | > ዲ  | HCC. | .SVR.           | Prod  | .BO   |        |       |
| <pre>21 Property SchemaFolder As %String(MAXLEN = ""); 22</pre> |                                                                               |                                                            |                |                    |              |             |      |      |                 |       |       |        |       |
| 23 Para                                                         | <pre>ameter SETTINGS = "DocSchemaValidate:Basic,DocValueSetValidate:Bas</pre> |                                                            |                |                    |              |             |      |      |                 |       | sic,  |        |       |
| 24<br>25 Para                                                   | meter IN                                                                      | VOCATION = "Que                                            | ue";           |                    |              |             |      |      |                 |       |       |        |       |
| 26<br>27 Metho                                                  | od GetDo                                                                      | cForSave(pReque                                            | st As          | HCC.S              | SVR.I        | Prod        | I.MS | G.S\ | /RRe            | quest | , Out | put    | pRe   |
| 28 {                                                            |                                                                               |                                                            |                |                    |              |             |      |      |                 |       |       |        |       |
| 29<br>30<br>0 31<br>32<br>33<br>34                              | <b>Γry [</b> ]<br>#Dim<br>#Dim<br>#Dim<br>∕/HA                                | pDoc as EnsLib<br>gxwdDoc as HCC<br>tsc as %Status<br>NG 5 | .EDI.<br>.DocR | XML.Do<br>Reposit  | ocum<br>tory | ent<br>.All | .Doc | S    |                 |       |       |        |       |
| • 35                                                            |                                                                               | -D                                                         | e e la dela    |                    | <u>.</u>     | Docu        | imen | t).] | Impo            | rtFro | mLibr | rary   | Stre  |
| 36<br>37<br>38<br>39                                            | Go to<br>Go to<br>Go to<br>Peek                                               | Definition<br>Declaration<br>Type Definition               |                | F1.                | 2            | rorT        | ovt  | (+c) | •))             |       |       |        |       |
| 40                                                              | Show                                                                          | Type Hierarchy                                             |                |                    |              |             |      |      |                 |       |       |        |       |
| 41 42                                                           | Overr                                                                         | ide Class Members                                          |                |                    | be_          |             | _рк  | eque | est.            | росту | pe    |        |       |
| 43                                                              | Chan                                                                          |                                                            |                | F2<br>H F2         |              |             |      |      |                 |       |       |        |       |
| 44                                                              | Forma                                                                         | at Document                                                |                | 飞仓 F               |              |             |      |      |                 |       |       |        |       |
| • 46                                                            | Form                                                                          | at Document With                                           |                |                    |              |             |      |      |                 |       |       |        |       |
| 47                                                              | Refac                                                                         | tor                                                        |                | 个仓 R               | ;i           | tory        | .Al  | lDoo | :s).            | %New( | )     |        |       |
| 48                                                              | Cut                                                                           |                                                            |                | жX                 |              |             |      | ~~~~ |                 |       |       |        | L D   |
| PROBLEMS                                                        | O<br>Paste                                                                    |                                                            |                | ж C<br>ж V         | JG           | CON         | ISOL | E    |                 |       |       |        |       |
|                                                                 | Add I                                                                         | nline Breakpoint                                           |                | 仓 F9               | ,            |             |      |      |                 |       |       |        |       |
|                                                                 | Run t                                                                         | o Cursor                                                   |                |                    |              |             |      |      |                 |       |       |        |       |
|                                                                 | View                                                                          | Other                                                      |                | 介留 V               |              |             |      |      |                 |       |       |        |       |
|                                                                 | Impor                                                                         | t and Compile Curren                                       | t File         | ₩ F7               |              |             |      |      |                 |       |       |        |       |
|                                                                 | Serve                                                                         | r Source Control                                           |                |                    |              |             |      |      |                 |       |       |        |       |
|                                                                 | Serve                                                                         | r Command Menu<br>ile Current File                         |                |                    |              |             |      |      |                 |       |       |        |       |
|                                                                 | Comr                                                                          | nand Palette                                               |                | <mark>ሰ</mark> ዙ P |              |             |      |      |                 |       |       |        |       |

点击'Run to Cursor'后,debug就会运行到鼠标指针闪烁的函数中,之后可以使用'step in'、'step over'、'step out' 来进行相应的调试。关于如何监控及查看调试过程中的变量,请参考文章<u>使用VSCode 进行IRIS 开发</u>中的

# "在VSCode中调试' 部分

| {} workspace | n {} settings.json 🗄 🕩 🕻 🏌 🗂 🖉 veCDAOperation.cls 🔹 SaveCDAOperation                                 |
|--------------|----------------------------------------------------------------------------------------------------|
| localhcc:HC  | HCC > SVR > Prod > BO > 🗢 SaveCDAOperation.cls > 😭 HCC.SVR.Prod.BO.SaveCDAOperation > 😚 GetD         |
| 30           | #Dim pDoc as EnsLib.EDI.XML.Document                                                                 |
| 31           | <pre>#Dim gxwdDoc as HCC.DocRepository.AllDocs</pre>                                                 |
| 32           | #Dim tsc as %Status                                                                                  |
| 33           | //HANG 5                                                                                             |
| 34           |                                                                                                    |
| 35           | <pre>Set pDoc= ##class(EnsLib.EDI.XML.Document).ImportFromLibraryStream(pRequest.Message,.tsc)</pre> |
| 36           |                                                                                                    |
| 37           | if \$\$\$ISERR(tsc)                                                                                  |
| 38           |                                                                                                    |
| 39           | <pre>\$\$\$TRACE(\$SYSTEM.Status.GetErrorText(tsc))</pre>                                            |
| 40           | }                                                                                                    |
| 41           | Set pDoc.DocType=pRequest.DocType_":"_pRequest.DocType                                               |
| 42           | Set ValueVResult =""                                                                                 |
| 43           | Set SchemaVResult =""                                                                                |
| 44           | Set ValueErr =""                                                                                     |
| 45           | Set SchemaErr =""                                                                                    |
| L) 46        | set returnMsg=""                                                                                     |
| 47           | Set gxwdDHCC.DocRepository.AllDocs).%New()                                                           |
| 48           |                                                                                                    |
| 49           | Set Patcarolo =pvoc.GetValueAt(*/RCMR_IN0000020V02/controlActProcess[1]/subject[1]/clinic            |
| 50           | cot DotNome cotVolueAt("/DCMD_TN000002UV02/controlActDrococc[1]/cubicct[1]/clinicol                  |
| 51           | Set Pathame =puol.getvatueAt( /RCHK_IN0000020V02/ControtActProcess[1]/Subject[1]/Ctinicat            |
| 52           | /// 石柄入小仔住 注册主柄入衣<br>If (##class(UCC DecPanasitary Patient) UKPatIdIEvicts(PatCardId)=0)             |
| 53           | s                                                                                                    |
| 55           | l<br>#dim <b>Patient as</b> HCC DocRepository Patient - ##class(HCC DocRepository Patient) @New()    |
| 56           | /// 患者唯一标识                                                                                           |
|              |                                                                                                    |

## <u>#调试 #Ensemble #InterSystems IRIS for Health</u>

# 源

URL:

https://cn.community.intersystems.com/post/production%E7%BB%84%E4%BB%B6%E5%8F%8A%E8%BF%9C% E7%A8%8B%E4%BB%A3%E7%A0%81%E8%B0%83%E8%AF%95